## 設定日光節約時間

在"時間調整"的"設定為日光節約時間"中選擇了"開"時,時間會被設為加 快1小時。

1 觸碰 以顯示選單。

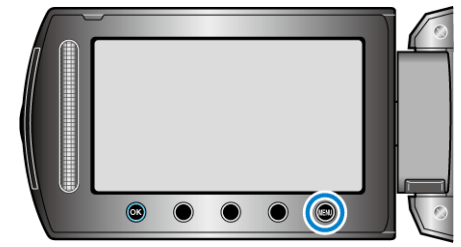

2 選擇"時間調整"並觸碰 🐵。

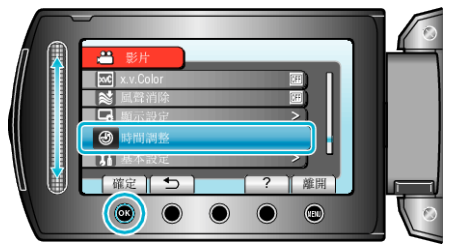

3 選擇 "設定為日光節約時間" 並觸碰 🐵。

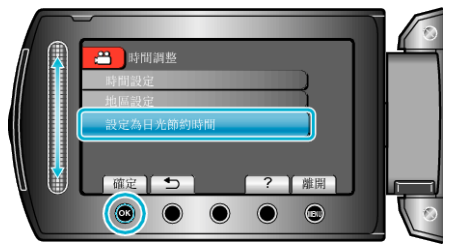

4 設定日光節約時間並觸碰 🐵。

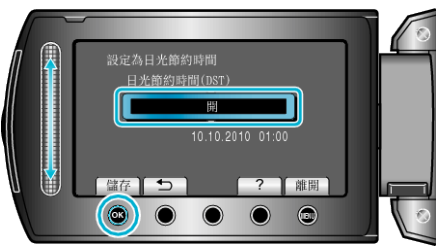

- 註:-
- 什麼是日光節約時間?
   日光節約時間是在夏季特定時期內將時鐘加快1小時的制度,
  主要用於西方國家。
- 旅行結束後將日光節約時間設定恢復過來。